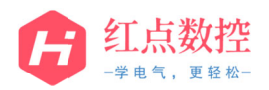

| FANUC LADDER III 软件安装及汉化步骤 V9.1                                                                                                    |                                                          |       |            |  |
|----------------------------------------------------------------------------------------------------|----------------------------------------------------------|-------|------------|--|
| 1. 下载                                                                                                    | 1. 下载软件后,解压缩软件安装包" <mark>FANUC LADDER V9.1.ZIP</mark> "; |       |            |  |
|                                                                                                    | 刻录 新建文件夹                                                 |       |            |  |
| 2 解压缩后出现两个文件来、打开"FANUC LADDER III V9.1"文件来。                                                                                                    |                                                          |       |            |  |
| <b>2.</b> <u>m</u> + <u>_</u>                                                                                                    |                                                          |       |            |  |
| 组织                                                                                                    | • 包含到库中 ▼ 共享 ▼ 刻录                                        | 新建文件夹 |            |  |
| <ul> <li>☆ 收藏夹</li> <li>● 下载</li> <li>● 桌面</li> <li>● 最近访问的位置</li> <li>● 「二</li> <li>● 「二</li> <li>● □</li> <li>● □</li> <li< td=""></li<></ul> |                                                          |       |            |  |
|                                                                                                    |                                                          |       |            |  |
| 3. 找到" <mark>FL3AutoRun.exe</mark> "文件,双击运行;                                                                                                    |                                                          |       |            |  |
| 标题                                                                                                    | 标题 FANUC LADDER III 软件安装及汉化步骤                            |       |            |  |
| 系统版本                                                                                                    |                                                          | 制作    | HD         |  |
| 文档编号                                                                                                    | HDXMRJ2107-003A                                          | 日期    | 2021.07.01 |  |
| 说明                                                                                                    | 页数 1/13                                                  |       |            |  |

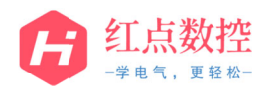

|                                                                                                    | <ul> <li>组织 ▼ 包含到库中 ▼ 共享 ▼ 刻录 新建</li> <li>炊 廠夾</li> <li>承 收 廠夾</li> <li>原 庫</li> <li>一 報販売</li> <li>● 置片</li> <li>● 査乐</li> <li>● 首乐</li> <li>● 素焼 (C:)</li> <li>● 大地ご舟 (D)</li> </ul> | 2/件夹<br>MCFuncti<br>shlibrary<br>I3Autorun FI3Autorun Ri<br>.msg | EADME READMEG R | Uninst<br>EADMEJ |
|----------------------------------------------------------------------------------------------------|----------------------------------------------------------------------------------------------------|------------------------------------------------------------------|-----------------|------------------|
| 4. 系统                                                                                                    | 4. 系统进入自动安装程序界面,选择"启动安装程序";                                                                                                    |                                                                  |                 |                  |
| 5. 软件会自动检测当前系统是否安装旧版本 LADDER III 软件, 如果安装有旧版本软件,<br>则自动进行卸载, 并进行提示, 选择" <mark>确定</mark> ", 若系统未安装有 LADDER III 软件, 则<br>跳过此步骤; |                                                                                                    |                                                                  |                 |                  |
| 标题                                                                                                    | 示题 FANUC LADDER III 软件安装及汉化步骤                                                                                                    |                                                                  |                 |                  |
| 系统版本                                                                                                    |                                                                                                    | 制作                                                               |                 | HD               |
| 文档编号                                                                                                    | HDXMRJ2107-003A                                                                                                    | 日期                                                               | 20              | 021.07.01        |
| 说明                                                                                                    |                                                                                                    | 页数                                                               |                 | 2 / 13           |

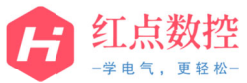

| 6. 若当<br>安装                                                                                              | FANUC LADDER-II Setup         Image: The old version of the software was found.(FANUC LADDER-II)         Image: The old version of the software was found.(FANUC LADDER-II)         Image: The old version of the software was found.(FANUC LADDER-II)         Image: The old version of the software was found.(FANUC LADDER-II)         Image: The old version of the software was found.(FANUC LADDER-II)         Image: The old version of the software was found.(FANUC LADDER-II)         Image: The old version of the software was found.(FANUC LADDER-III)         Image: The old version of the software was found.(FANUC LADDER-III)         Image: The old version of the software was found.(FANUC LADDER-III)         Image: The old version of the software was found.(FANUC LADDER-III)         Image: The old version of the software was found.(FANUC LADDER-III)         Image: The old version of the software was found.(FANUC LADDER-III)         Image: The old version of the software was found.(FANUC LADDER-III)         Image: The old version of the software was found.(FANUC LADDER-III)         Image: The old version of the software was found.(FANUC LADDER-III)         Image: The old version of the software was found.(FANUC LADDER-III)         Image: The old version of the old version of th |    |            |
|----------------------------------------------------------------------------------------------------|----------------------------------------------------------------------------------------------------|----|------------|
| 7. 系统自动执行旧版本卸载程序,卸载完成后,系统提示卸载完成,点击" <mark>Fnishi</mark> ",<br>系统自动开始安装新版本软件,若未安装过 LADDER III 软件,直接跳过此步骤; |                                                                                                    |    |            |
| 标题                                                                                                    | 标题 FANUC LADDER III 软件安装及汉化步骤                                                                                                    |    |            |
| 系统版本                                                                                                    |                                                                                                    | 制作 | HD         |
| 文档编号                                                                                                    | HDXMRJ2107-003A                                                                                                    | 日期 | 2021.07.01 |
| 说明                                                                                                    |                                                                                                    | 页数 | 3 / 13     |

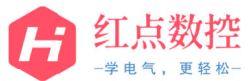

|                                                                                                    | FANUC LADDER-III Setup |              |            |
|----------------------------------------------------------------------------------------------------|------------------------|--------------|------------|
| FANUC LADDER-III Setup         Installshield Wizard has finished uninstalling FANUC         Automatic         Installshield Wizard has finished uninstalling FANUC         Image: Concentration of the state of the state of |                        |              |            |
| FANUC LADDER-III - InstallShield Wizard         Choose Setup Language         Select the language for the installation from the choices below.         [English (Inited States)]         Japanese                                                                                                    |                        |              |            |
| 标题                                                                                                    | FANUC LAD              | DER III 软件安约 | 装及汉化步骤     |
| 系统版本                                                                                                    |                        | 制作           | HD         |
| 文档编号                                                                                                    | HDXMRJ2107-003A        | 日期           | 2021.07.01 |
| 说明                                                                                                    |                        | 页数           | 4 / 13     |

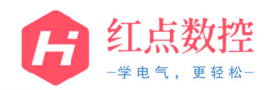

9. 系统继续执行安装步骤,在弹出的界面中直接选择"Next";

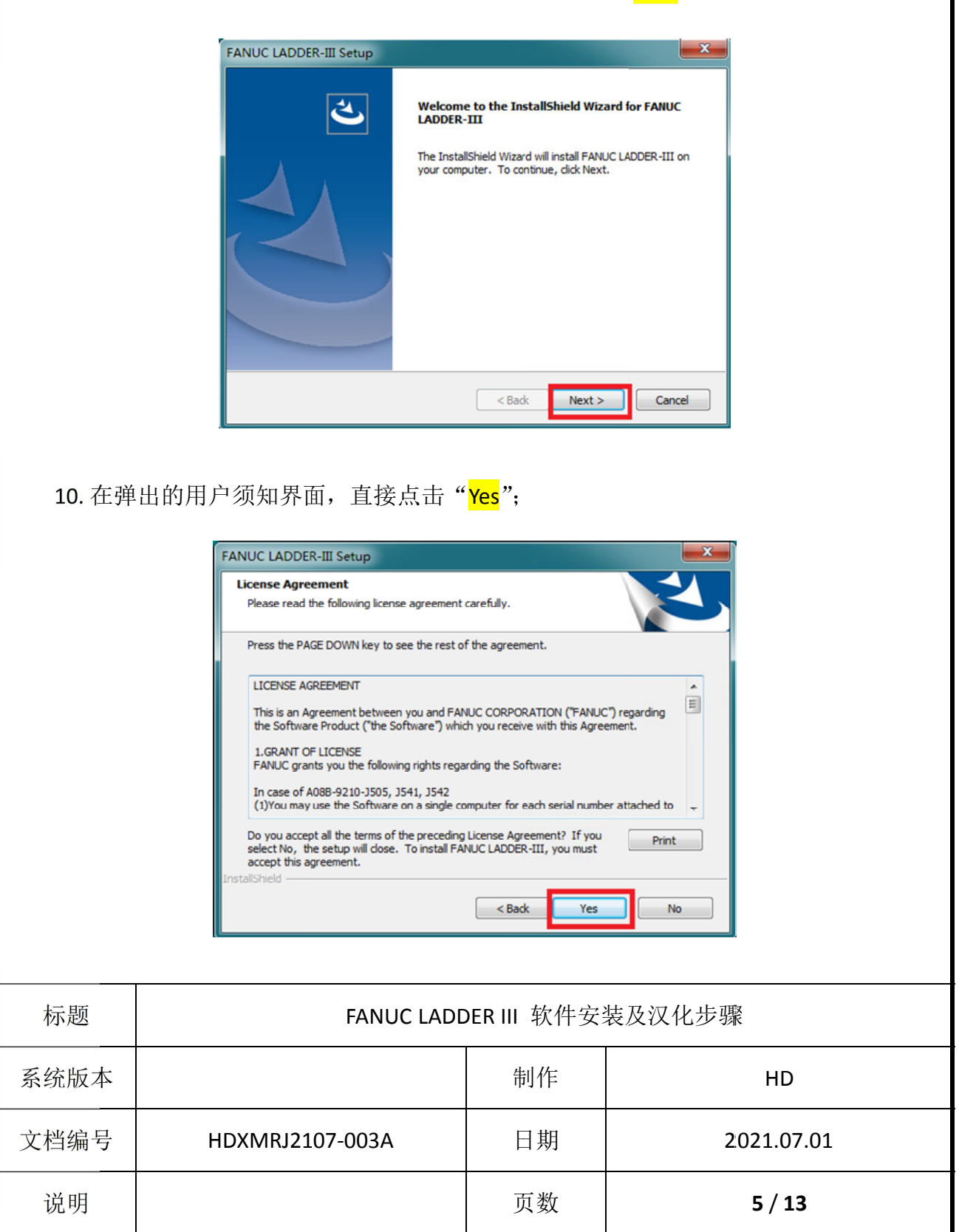

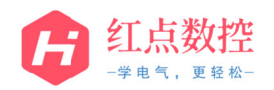

11. 在用户信息画面中,填写用户名称等信息,以及软件的序列号,填写完成后点击 "Next";

| 可在软件   | FNUCL LADDER-III Setup       Forstomer Information         Please enter your name, the name of the company for which you work and the product       Please enter your name, the name of the company for which you work and the product         User Name:       HD         Company Name:       HD         HDCNC       Serial Number:         Interview       North         Work       New Press         Serial Number:       Interview         Interview       North         View Interview       Interview         Interview       North         Interview       North         View Interview       Interview         Interview       Shutzer"         Order       Shutzer"         Diskl       Interview         Interview       Shutzer"         North       Yord Press         Interview       Interview         Interview       Interview         Interview       Interview         Interview       Interview         Interview       Interview         Interview       Interview         Interview       Interview         Interview       Interview         Interview       Interview         Intervie |    |            |  |  |
|--------|----------------------------------------------------------------------------------------------------|----|------------|--|--|
| 12. 系统 | 12. 系统弹出确认信息窗口,直接点击" <mark>Yes</mark> ";                                                                                                    |    |            |  |  |
| 标题     | 标题 FANUC LADDER III 软件安装及汉化步骤                                                                                                    |    |            |  |  |
| 系统版本   |                                                                                                    | 制作 | HD         |  |  |
| 文档编号   | HDXMRJ2107-003A                                                                                                    | 日期 | 2021.07.01 |  |  |
| 说明     |                                                                                                    | 页数 | 6 / 13     |  |  |

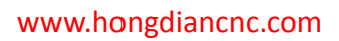

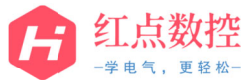

| <b>13</b> . 在软<br>点击                                                           | <image/>                   |    |            |  |  |
|--------------------------------------------------------------------------------|----------------------------|----|------------|--|--|
| InstallShield <a href="https://www.selfancelington.com">Back</a> Next > Cancel |                            |    |            |  |  |
| 标题                                                                             | FANUC LADDER III 软件安装及汉化步骤 |    |            |  |  |
| 系统版本                                                                           |                            | 制作 | HD         |  |  |
| 文档编号                                                                           | HDXMRJ2107-003A            | 日期 | 2021.07.01 |  |  |
| 说明                                                                             |                            | 页数 | 7 / 13     |  |  |

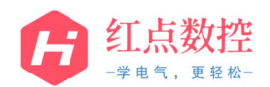

## 14. 在弹出的系统窗口中,直接点击"Next";

| ┹ <b>╼</b> ╸╟┶╻╀                                                                                                    | FANUC LADDER-III Setup  Select Program Folder Please select a program folder. | ,<br>, |            |
|----------------------------------------------------------------------------------------------------|-------------------------------------------------------------------------------|--------|------------|
| Setup will add program icons to the Program Folder listed below. You may type a new folder name, or select one from the existing folders list. Click Next to continue.         Program Folder:         FARUCE LADDER-III         Existing Folders:         Rational School         Maintenance         Maintenance         Maintenance         Maintenance         Ministrative Tools         Games         Maintenance         Ministrative Tools         Games         Maintenance         NELSOFT Dim Rafe         Microsoft Office         PKZIP Server         InstallShield         InstallShield         InstallShield         Next         Ros Garting Folders:         InstallShield         InstallShield         InstallShield         InstallShield         InstallShield         InstallShield         InstallShield         InstallShield         InstallShield         InstallShield         InstallShield         InstallShield         InstallShield         InstallShield         Install Shield         Install Shield |                                                                               |        |            |
| Start Copying Files         Review settings before copying files.         Setup has enough information to start copying the program files. If you want to review or change any settings, click Back. If you are satisfied with the settings, click Next to begin copying files.         Current Settings:         User information:         HD         HDCNC         Install folder:         C'Program Files/FANUC PMC Programmer/FANUC LADDER-3         Object folder:         FANUC LADDER-III               InstallShield                                                                                                    |                                                                               |        |            |
| 标题                                                                                                    | FANUC LADDER III 软件安装及汉化步骤                                                    |        |            |
| 系统版本                                                                                                    |                                                                               | 制作     | HD         |
| 文档编号                                                                                                    | HDXMRJ2107-003A                                                               | 日期     | 2021.07.01 |
| 说明                                                                                                    |                                                                               | 页数     | 8 / 13     |

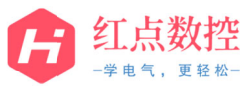

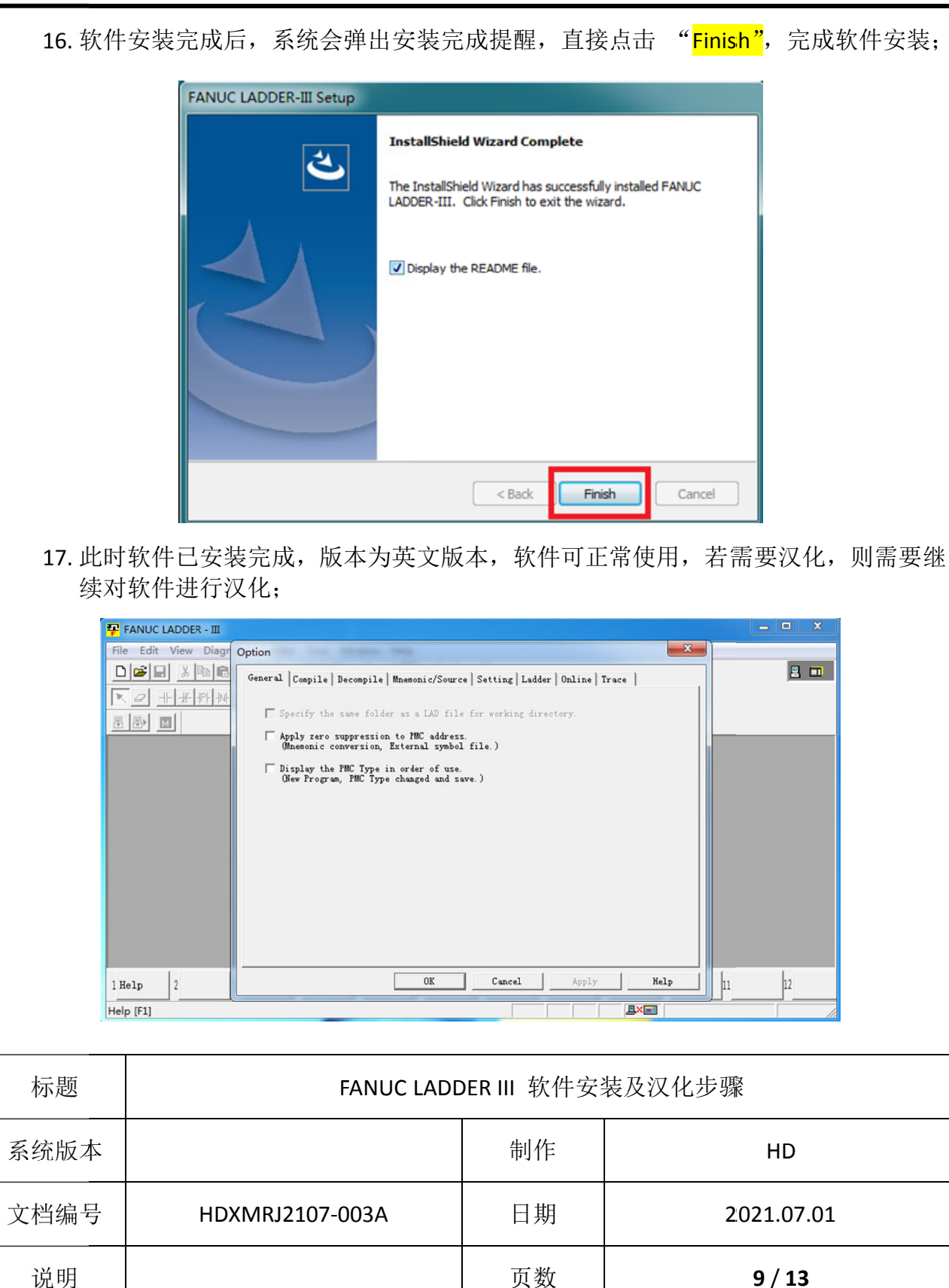

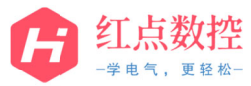

| 18. 返回                                                             | 18. 返回软件的安装文件,打开"FANUC LADDER-III V9.1 汉化包"文件夹;             |                  |                                         |  |
|--------------------------------------------------------------------|-------------------------------------------------------------|------------------|-----------------------------------------|--|
| 组织 ▼                                                               | 包含到库中 ▼ 共享 ▼ 刻录                                             | 新建文件夹            |                                         |  |
| <b>1</b>                                                           | 复面 副正访问的位置 1 日本 日本 日本 日本 日本 日本 日本 日本 日本 日本 日本 日本 日本         |                  |                                         |  |
| に<br>二<br>二<br>二<br>二<br>二<br>二<br>二<br>二<br>二<br>二<br>二<br>二<br>二 | PANUC PANU<br>LADDER LADDE<br>III V9.1 I V9.1<br>図片<br>文档 E | JC<br>R-II<br>又化 |                                         |  |
|                                                                    |                                                             |                  |                                         |  |
| 19. 直接                                                             | 复制 " <mark>ENG</mark> "与" <mark>msg</mark> "两个文             | 件夹;              |                                         |  |
| 8년 -                                                               | 지 성고 전 승규가 전 문 전 문 전 문 전 문 전 문 전 문 전 문 전 문 전 문 전            |                  |                                         |  |
| 3137 ·                                                             | 组织 ▼ 同打开 刻录 新建文件夹                                           |                  |                                         |  |
| 9 <u>8</u>                                                         | ③ 最近访问的位置                                                   |                  |                                         |  |
| ■ 年<br>■ 和時                                                        |                                                             |                  |                                         |  |
| 19<br>10 10 10 10 10 10 10 10 10 10 10 10 10 1                     |                                                             |                  |                                         |  |
| × 🗐                                                                | <ul> <li>⊇ 文档</li> <li>↓ 音乐</li> </ul>                      |                  |                                         |  |
| • =                                                                |                                                             |                  |                                         |  |
|                                                                    |                                                             |                  |                                         |  |
| 20. 找到                                                             | ↓ LADDER Ⅲ 软件的安装位                                           | 置,默认为            | <pre>" C:\Program Files\FANUC PMC</pre> |  |
| PLOBI                                                              | ammer (FANUC LADDEK-3;                                      |                  |                                         |  |
|                                                                    |                                                             |                  |                                         |  |
| 标题                                                                 | 标题 FANUC LADDER III 软件安装及汉化步骤                               |                  |                                         |  |
| 系统版本                                                               |                                                             | 制作               | HD                                      |  |
| 文档编号                                                               | HDXMRJ2107-003A                                             | 日期               | 2021.07.01                              |  |
| 说明                                                                 |                                                             | 页数               | 10 / 13                                 |  |

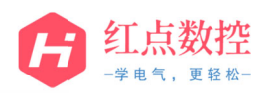

## www.hongdiancnc.com

| 00-                                                                                                    | C  Program Files → FANUC PMC Programmer → FANUC LADDER-3 →  ・                                                                                                    |                                                                                                    |                                                                                                    |  |
|----------------------------------------------------------------------------------------------------|----------------------------------------------------------------------------------------------------|----------------------------------------------------------------------------------------------------|----------------------------------------------------------------------------------------------------|--|
| <ul> <li>组织▼</li> <li>余 收藏</li> <li>承 内</li> <li>風</li> <li>○ 原</li> <li>● 図</li> <li>○ 立</li> <li>21. 点击</li> </ul> | 包含到库中 v 共享 v 刻录 新建文件<br>ENG JPN<br>ESSIPIPIN位置<br>ESSIPIPIN位置<br>ESSIPIPIN位置<br>ESSIPIPINC CompileLa Cor<br>ommon 3. dder 3.dll ess<br>dll dder 3.dll ess<br>dll dder 3.dll ess<br>dll State State S | Lad msg %%%%FLS<br>T.CNF<br>age_3. compilePa<br>age 3 ss2_3.dl compileS<br>b "msg"两个文                                                                                                    | E AddressM AlarmStat ChangeDa<br>ap.dll us.dll ChangeDa<br>ta.dll<br>ist CompileSy CrossRefe dunzip32.<br>d mbol_3.dll rence.dll dll        |  |
| E Con<br>omr<br>22. 系统                                                                                               | NG JPN<br>mpileC CompileLa<br>non_3. dder_3.dll<br>dll<br>弹出文件夹替换窗口,直接                                                                                                    | with the second second | dressM AlarmStat ChangeDa<br>us.dll us.dll ta.dll<br>mpileSy CrossRefe dunzip32.<br>dll rence.dll dll dll<br>可项执行此操作"后,点击" <mark>是</mark> " |  |
| 标题                                                                                                    | 标题 FANUC LADDER III 软件安装及汉化步骤                                                                                                    |                                                                                                    |                                                                                                    |  |
| 系统版本                                                                                                    |                                                                                                    | 制作                                                                                                    | HD                                                                                                    |  |
| 文档编号                                                                                                    | HDXMRJ2107-003A                                                                                                    | 日期                                                                                                    | 2021.07.01                                                                                                    |  |
| 说明                                                                                                    |                                                                                                    | 页数                                                                                                    | 11 / 13                                                                                                    |  |

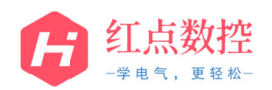

| 23. 系统<br><mark>制和</mark> | 3. 系统弹出文件复制和替换确认窗口,直接选择"为之后冲突执行此操作",点击"复制和替换",此时完成软件汉化步骤: |    |            |  |
|---------------------------|-----------------------------------------------------------|----|------------|--|
|                           |                                                           |    |            |  |
| 标题                        | 标题 FANUC LADDER III 软件安装及汉化步骤                             |    |            |  |
| 系统版本                      |                                                           | 制作 | HD         |  |
| 文档编号                      | HDXMRJ2107-003A                                           | 日期 | 2021.07.01 |  |
| 说明                        |                                                           | 页数 | 12 / 13    |  |

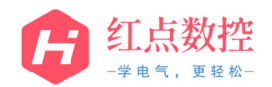

| 24. 此时 | 夏朝文件         此位置已经包含同名文件。<br>清单主要保留的文件         第日田在雪男的文件普樂目版文件         記一任男男の女性普樂目版文件         記一任男男の女性普樂目版文件         記一任男男別         Fladder.chm         Fladder.chm         Flader.chm         Flader.chm         Flader.chm | ま 来 中 的 文 体: ANUC\ な 体 下 ANUC\ な 体 下 ANUC\ な 体 下 ANUC\ な 体 下 ANUC\ な 体 下 ANUC\ な 体 下 ANUC\ な 体 下 ANUC\ な 体 下 ANUC\ な 体 下 ANUC\ な 体 下 ANUC\ な か の の の の の の の の の の の の の の の の の の |            |  |
|--------|----------------------------------------------------------------------------------------------------|----------------------------------------------------------------------------------------------------|------------|--|
|        | 1 积助 2 下 不显示启动画面(D).<br>帮助 (F1)                                                                                                    |                                                                                                    |            |  |
| 标题     | FANUC LADDER III 软件安装及汉化步骤                                                                                                    |                                                                                                    |            |  |
| 系统版本   |                                                                                                    | 制作                                                                                                    | HD         |  |
| 文档编号   | HDXMRJ2107-003A                                                                                                    | 日期                                                                                                    | 2021.07.01 |  |
| 说明     |                                                                                                    | 页数                                                                                                    | 13 / 13    |  |